# **Course Enrolment Procedure:**

1. Click on Register as shown in image below.

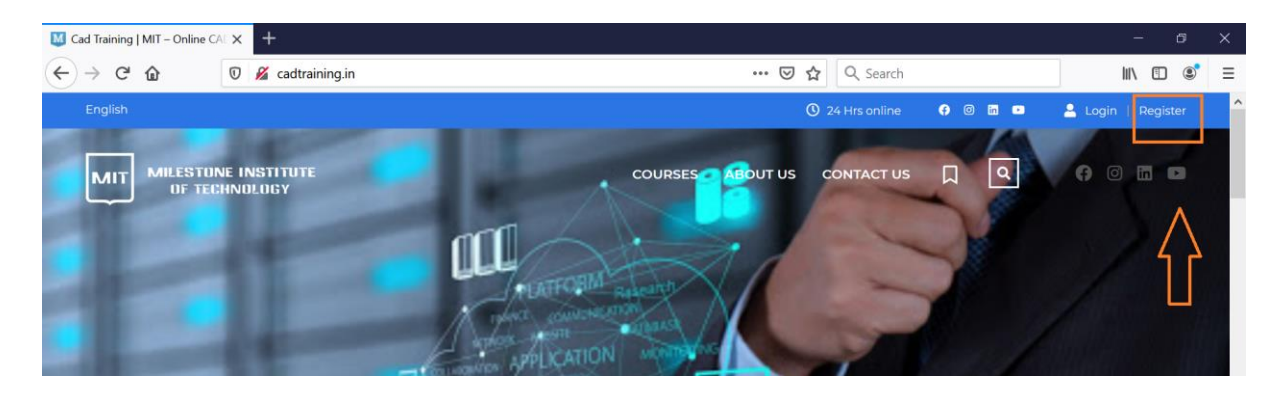

### 2. Following form will open up. Fill following information

- 1. Your login name. It can be anything of your choice.
- 2. Your email address.
- 3. Set your password
- 4. Enter same password again.
- 5. Click on register button.

| gin                       | Sign Up                |                    |
|---------------------------|------------------------|--------------------|
| LOGIN                     |                        | E-MAIL 2           |
| Enter login               | saipatil               | saipatil@gmail.com |
| Enter password            | 3                      | •••••              |
| Remember me Lost Password | Register as Instructor | 5 REGISTER         |
|                           |                        |                    |

- 3. Confirmation email will be sent to your email id provided in step 2. Open your email and click to confirm your account.
- 4. Now Login using your login name and password.

#### 5. Visit courses page.

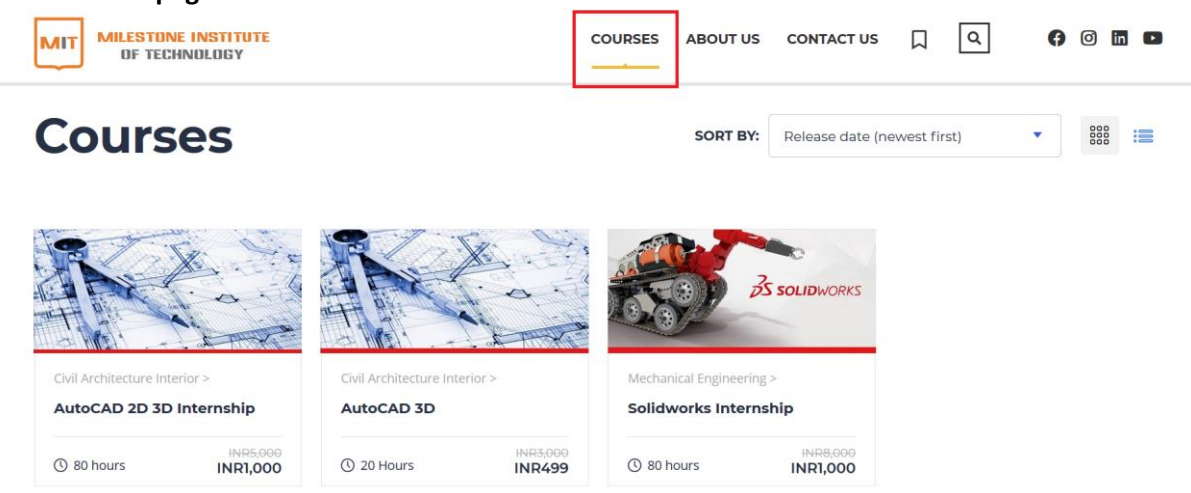

6. Select course which you want to join, click preview this course

| MIT MILESTONE INSTITUTE<br>OF TECHNOLOGY |                               | COURSES ABOUT US CONTACT US 🗍 🔍 🖗 🖾 🗖          |
|------------------------------------------|-------------------------------|------------------------------------------------|
| Courses                                  |                               | SORT BY: Release date (newest first)           |
|                                          |                               | AMIT GUNJAL<br>Solidworks Internship           |
| Civil Architecture Interior >            | Civil Architecture Interior > | mind Engineering students who are aspiring to  |
| AutoCAD 2D 3D Internship                 | AutoCAD 3D                    | start as Design Engineer. This course contents |
| () 80 hours INR5,000                     | () 20 Hours INR4              | Solid mo                                       |
|                                          | _                             |                                                |

7. Click on GET Course and select One Time Payment.

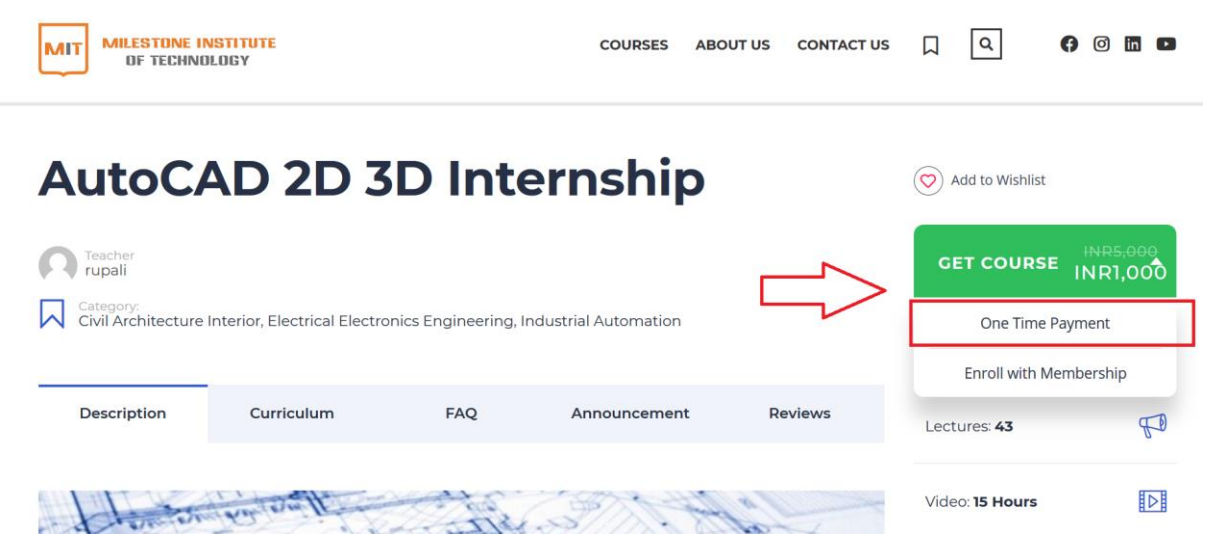

### 8. Click on Go to Cart

| AutoCAD 2D 3D Internship          |                             |                      |                      | O Add to Wishlist |                  |                     |
|-----------------------------------|-----------------------------|----------------------|----------------------|-------------------|------------------|---------------------|
| Teacher<br>rupali                 |                             |                      |                      |                   | GET COURSE       | INR5,000<br>NR1,000 |
| Category:<br>Civil Architecture I | nterior, Electrical Electro | onics Engineering, l | ndustrial Automation |                   | Go to Cart       |                     |
|                                   |                             |                      |                      |                   | Enroll with Memb | ership              |
| Description                       | Curriculum                  | FAQ                  | Announcement         | Reviews           | Lectures: 43     | FD                  |
| there                             | the smith                   | STE                  | Sol Con              | - al              | Video: 15 Hours  |                     |

# 9. Click on Proceed to Checkout

| MIT MILESTONE INSTITUTE<br>OF TECHNOLOGY | COURSES ABOUT US CONTACT US | s [] Q 🚯       | 0 0       |
|------------------------------------------|-----------------------------|----------------|-----------|
|                                          | CART                        |                |           |
| CAD TRUNING   MET > CART                 |                             |                |           |
| Delete Product name                      | Price                       | Quantity Total |           |
| x AutoCAD 2D 3D Internship               | र1,000.00                   | । 🛢 रा.०००.०   | 0         |
| Coupon code APPLY COUPON                 |                             | UPD            | NATE CART |
| Cart totals                              |                             |                |           |
| Subtotal বা,০০০.০০<br>Total বা,০০০.০০    |                             |                |           |
| PROCEED TO CHECKOUT                      |                             |                |           |

## 10. Fill information

- 1. Fill all details like name, address, email, college/company name etc.
- 2. Then click on accept terms and click place order.

|   | INFORMATIONAL HAVE A COUPON? CLICK HERE TO ENT    | TER YOUR CODE          |                                                                                                    |     |
|---|---------------------------------------------------|------------------------|----------------------------------------------------------------------------------------------------|-----|
|   | Billing details                                   |                        | Additional information                                                                                                    |     |
|   | First name *                                      |                        | Order notes (optional)                                                                                                    |     |
|   | Amit                                              |                        | Notes about your order, e.g. special notes for delivery.                                                                                                    |     |
|   | Last name *                                       |                        |                                                                                                    |     |
|   | 6                                                 |                        |                                                                                                    |     |
|   | Company name *                                    |                        |                                                                                                    |     |
| 1 | ghd                                               |                        |                                                                                                    |     |
| • | Country / Region *                                |                        |                                                                                                    |     |
|   | India                                             | -                      |                                                                                                    |     |
|   | Street address *                                  |                        |                                                                                                    |     |
|   | 81102                                             |                        |                                                                                                    |     |
|   | Anastmast suite unit etc (ontional)               |                        |                                                                                                    |     |
|   | Papare arrange analysis provide the second second |                        |                                                                                                    |     |
|   | Mumhai                                            |                        |                                                                                                    |     |
|   |                                                   |                        |                                                                                                    |     |
|   | Maharashtra                                       |                        |                                                                                                    |     |
|   | Protection (2010)                                 |                        |                                                                                                    |     |
|   | 400502                                            |                        |                                                                                                    |     |
|   | those *                                           |                        |                                                                                                    |     |
|   | 9819451944                                        |                        |                                                                                                    |     |
|   | Email address •                                   |                        |                                                                                                    |     |
|   | info@milestoretech.net                            |                        |                                                                                                    |     |
|   |                                                   |                        |                                                                                                    | •   |
|   |                                                   |                        |                                                                                                    | 1 Z |
|   | Your order                                        |                        | Payment                                                                                                    |     |
|   | Product                                           | Total                  | CREDIT CARD/DEBIT CARD/NETBANKING                                                                                                    |     |
|   | AutoCAD 2D 3D Internship × 1                      | 71,000.00              | Cards, Netbanking, Walet and UPI                                                                                                    |     |
|   | Subtotal<br>Total                                 | ₹1,000.00<br>₹1,000.00 | Pay securely by Credit or Debit card or Internet Banking through Razorpay.<br>Your nersonal data will be used to process your order, support your emotions of |     |
|   |                                                   |                        | throughout this website, and for other purposes described in our privacy policy.                                                                              |     |

11. Select your mode of payment like card / Netbanking / Wallet / UPI and make payment.

| MIT MILESTONE INSTITUTE<br>OF TECHNOLOGY                                        | COURSES ABOUT US CONTACT US 🔲 🔍 <table-cell> 🕼 🖬 🖬</table-cell>         |
|---------------------------------------------------------------------------------|-------------------------------------------------------------------------|
|                                                                                 | Cad Training   MIT<br>Order 1506<br>₹ 1,000<br>CARDS, NETBANKING & MORE |
| CAD TRAINING   MIT> CHECKOUT                                                    | Card<br>Visa, MasterCard, RuPay, and Maestro                            |
| <ul> <li>Order number: 1506</li> <li>Date: June 24, 2020</li> </ul>             | All Indian banks                                                        |
| Total: ₹1,000.00     Payment method: Credit Card/Debit Card/NetBanking          | C Wallet<br>Mobikwik & More                                             |
| Thank you for your order, please click the button below to pay v Pay Now Cancel | UPI/QR<br>Instant payment using UPI App                                 |
|                                                                                 | EMI via Credit & Debit Cards                                            |

- 12. After successful transaction you will return back to order page.
- 13. Click on courses page again. Select your course and say preview. Click on start course. Start your course right away.

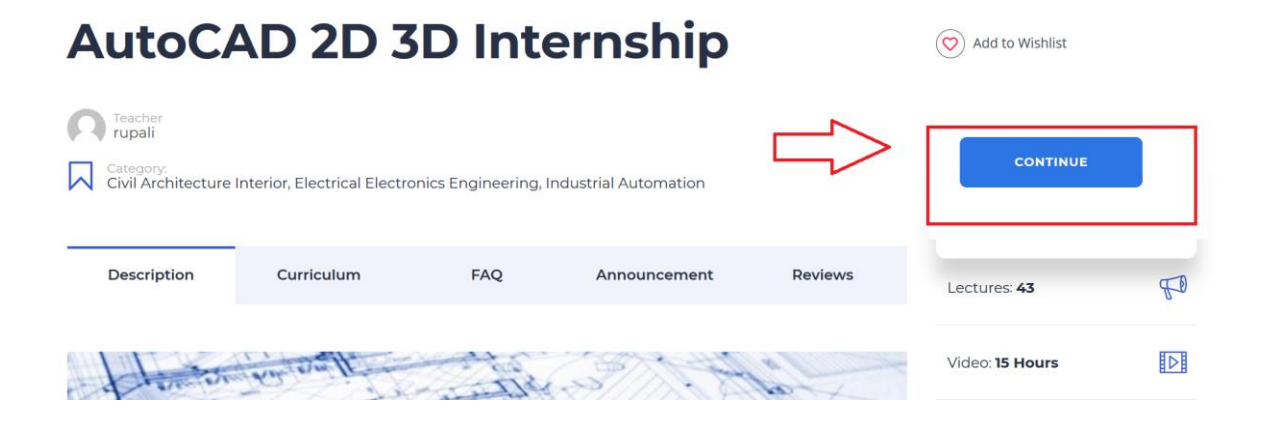

# 14. After completion of your course.

You can download your certificate as shown.

| MILESTONE II<br>OF TECHNO       | NSTITUTE<br>DLOGY            |                     | COURSES              | ABOUT US | CONTACT US | Д                     | Q                                         | 0             | Ø      | in | 0 |
|---------------------------------|------------------------------|---------------------|----------------------|----------|------------|-----------------------|-------------------------------------------|---------------|--------|----|---|
| Successfully dor                | .] <⊐<br>AD 2D 3             | D Inte              | ernship              | D        |            | 🚫 Add                 | d to Wishlist                             |               |        |    |   |
| Category:<br>Civil Architecture | Interior, Electrical Electro | nics Engineering, l | ndustrial Automation |          |            | You<br>cour           | CONTIL<br>have complete<br>rse: Score 69% | NUE<br>ed the |        |    |   |
| Description                     | Curriculum                   | FAQ                 | Announcement         | t Rev    | views      | <ul> <li>?</li> </ul> | Multimed                                  | ia: 16/16     |        |    |   |
| de la contration                | har eres It                  | and and             |                      |          |            | ۵                     | Download yo                               | our Certil    | ficate |    |   |